# 『輪之内町』岐阜県公共施設予約サービス 利用者用 マニュアル

令和7年4月1日現在

輪之内町教育委員会

# 『輪之内町』岐阜県公共施設予約サービス

# マニュアル 目次

| 運用について        | …P.1    |
|---------------|---------|
| アカウント登録       | …₽.2~6  |
| 予約申込          | …₽.7~14 |
| 抽選申込          | ···P.14 |
| 支払い           | ···P.15 |
| 年末年始・大型連休等の取扱 | ···P.15 |
| お問い合わせ        | ···P.15 |

## 『輪之内町』岐阜県公共施設予約サービスの運用について

## (令和7年4月1日運用開始)

インターネットを介して対象となる町内の公共施設の予約を行うことができる『輪之内町』岐阜県公共施設 予約サービスの運用を開始します。

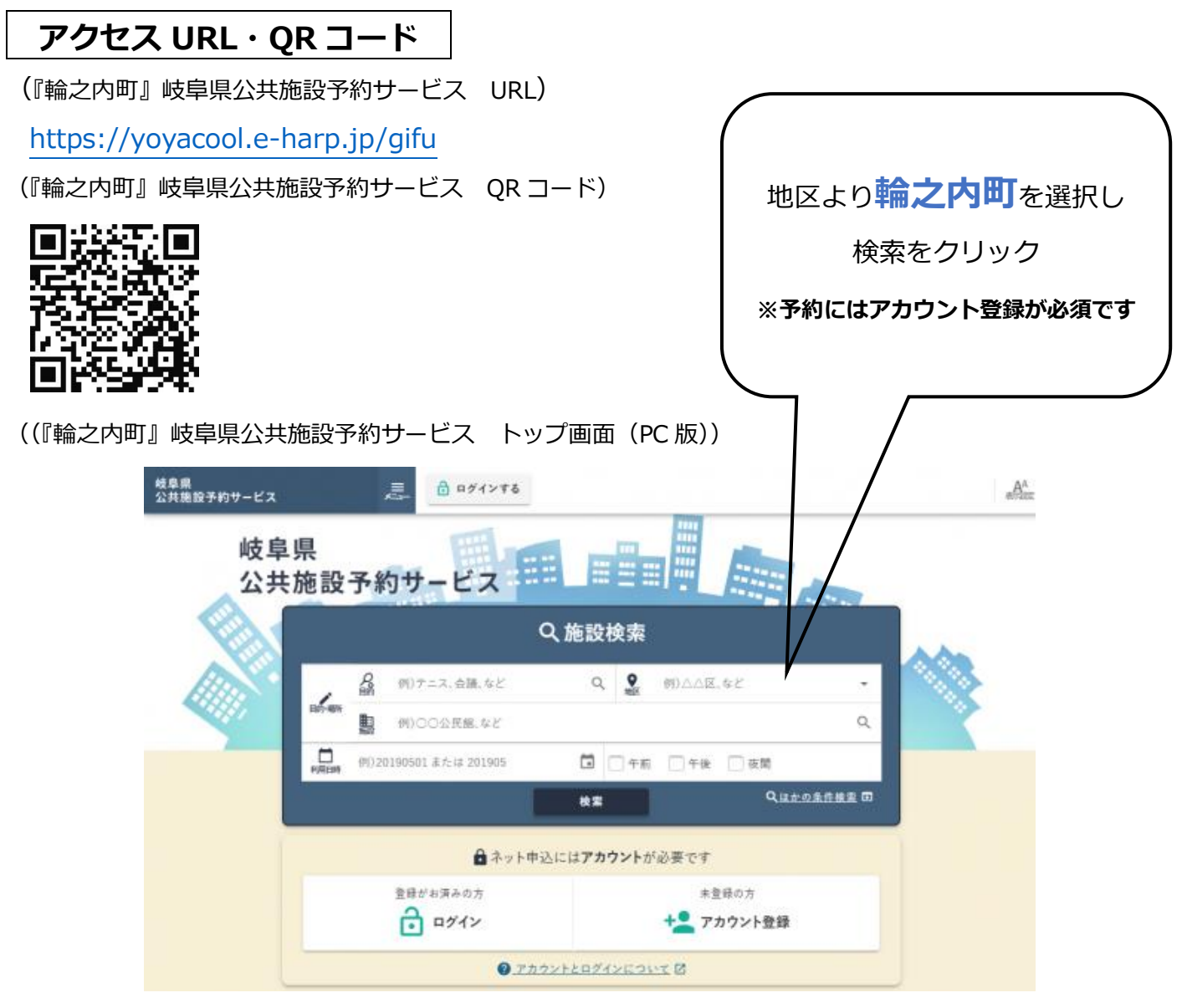

インターネットを使用し、町内の公共施設の空き状況照会や利用予約をすることができます。また、利用料 についてもオンライン決済(クレジットカード支払い)で支払い可能です。

## アカウント登録について

予約申込をするためには、アカウント登録(ログイン ID・パスワード)が必要となります。アカウント登録 は、①オンライン、②窓口端末のどちらからでも可能です。

#### ①オンライン

『輪之内町』岐阜県公共施設予約サービス トップ画面(PC版) より

※スマートフォンからの登録も可能です。

| アカウント登録をクリック

| 岐阜県<br>公共施設予約サービス | E 8971276             |                           | -A^           |
|-------------------|-----------------------|---------------------------|---------------|
| 岐阜県<br>公共施設       | 予約サービス                |                           |               |
| E.                |                       | <br>Q.施設検索                |               |
|                   | G 例)テニス、会議、など         | Q. 🔮 (19)스스포, 동원          |               |
|                   |                       |                           | Q             |
| PROF              | 例)20190501 または 201905 | 🖬 🗌 午前 🛄 午後 🗌 夜間          |               |
|                   |                       | <b>検索</b> Q. <u>Q.</u> 企の | <u>条件模型</u> 団 |
|                   | 🖨 ネット申                | 込には <b>アカウント</b> が必要です    |               |
|                   | 登録がお済みの方              | 未登録の方<br>+2 アカウント登録       |               |
| _                 | <b>9</b> .22          | ウントとログインについて、日            |               |

#### |利用規約

利用規約及びプライバシーポリシーの確認を行います。

| 2 アカウン      | ▶登録<br>                                                                                                    |  |
|-------------|----------------------------------------------------------------------------------------------------|--|
| 査様には、利用項的及( | リプライバシーポリシーへの同意が必要です。                                                                                                    |  |
| 以下の利用機的及びプラ | イバシーポリシーをよくお読みの上、同意いただける場合は「同意する」ポタンを押してください。                                                                                                 |  |
|             | 利用規約                                                                                                    |  |
|             | <ul> <li>※ 1 ※ HARPの公共施設予約サービス (以下「サービス」という。) の利用を希望<br/>する者の申請手続き及び利用を承認された者が、運営管理者から受けるサービス内容<br/>に関して必要な事項を定めます。</li> <li>運営管理者</li> </ul> |  |

1. 同意する

利用規約及びプライバシーポリシーを確認し、問題なければ【同意する】ボタンをクリックします。

#### |基本情報入力

| 1 基本情報入力                                    |               |                    |               |           |             |
|---------------------------------------------|---------------|--------------------|---------------|-----------|-------------|
|                                             | •             | 代表者:<br>副責任者入力     | •             | 815       | <b>Q</b> R7 |
| 各攫を入力してください。                                |               |                    |               |           |             |
| 登録者情報                                       | 1             |                    |               |           |             |
| 基本情報<br>ログインID 💩 🛛 🕢                        |               | 4文字以上100文字以下の多角英数  | て設定してください。    |           |             |
| バスフード 🔊 🛛 😧                                 | ):: xtX/7=Fig | 8交亭以上100文亭以下の半角英歌) | 記号(145%&@?~)マ | 接意してください。 | <b>@</b>    |
| パスワード(確認) 谢                                 |               |                    |               |           | 2           |
| 利用者種別。必須                                    | 未選択…          |                    |               |           | *           |
| 利用者区分 🕢 ——————————————————————————————————— | 2             |                    |               |           |             |
| ④ ∉人 ○ E#                                   |               |                    |               |           |             |
| 利用者情報                                       | 3             |                    |               |           |             |
| 氏名 記集                                       | 例)北海太         | :#5                |               |           |             |
| 氏名(フリガナ) 谢                                  | 例)ホッカイ        | (タロウ               |               |           |             |
| 郵便番号 心漠                                     | 例)012345      | 6                  |               |           | Q、住所検索 団    |
| 住所。必須                                       | 例礼幌市          | 中央区大通1-2-3         |               |           | ,           |
| 連絡先電話番号 必須                                  | 例)080012      | 234567             |               |           |             |
| メールアドレス                                     | 01100110      | 00@ttttt.com       |               |           |             |
| 生年月日 必須                                     | 例)201905      | 501 または 5010501    |               |           | Ĩ           |
| 保護者氏名                                       | 例)北海洋         | F                  |               |           |             |
| 保護者統柄                                       | 例)章           |                    |               |           |             |

1. 登録情報

ログイン時に必要な情報と、「利用者種別」を入力します。

2. 利用者区分

個人の場合は『個人』を、学校のサークルや企業などの団体の場合は『団体』を選択します。

3. 利用者情報(団体情報)

個人、または団体の情報を入力します。

4. 確認(次へ)

入力が完了したら【確認】ボタン(団体の場合は【次へ】ボタン)をクリックします。

#### |代表者・福責任者入力

「団体」を選択した場合、代表者・副責任者情報を入力します。

| 基本情報入力                              | · O (5.8 % · · · · · · · · · · · · · · · · · · | <b>()</b> 未7 |
|-------------------------------------|------------------------------------------------|--------------|
| 0                                   | 「副員住者入力」                                       |              |
| 1年の代表者:創実性者の情報を                     |                                                |              |
| 連絡先の指定 🕜 📃                          |                                                |              |
| ○ 代表者 ○ 副責任者<br>□ 最初に入力したメールアドレスが通う | NGORIT.                                        |              |
| 代表者情報 2                             |                                                |              |
| 代表者氏名 论演                            |                                                |              |
| 代表者氏名(フリガナ) 必須                      | 例])ホッカイ タロウ                                    |              |
| 郵便委号 必须                             | Ø()0123456                                     | Q、住所検索 (D)   |
| 住所であ                                | (1) 机模型中央区式通1-2-3<br>+                         |              |
| 連絡先電話番号 🛃                           | 9()08001234567                                 |              |
| メールアドレス                             | harp-natsuko@example.mail.jp                   |              |
| 生年月日                                | 例)20190501 または 5010501                         | Ĩ            |
| 保護者氏名                               | 例)北海 洋子                                        |              |
| 保護者統所                               | 9()母                                           |              |
| 副責任者情報 3                            |                                                |              |
| 副責任者有無                              |                                                |              |
| 副責任者氏名 说 🏢                          |                                                |              |
| 副責任者氏名(フリガナ)<br>必須                  | ())ホッカイ タロウ                                    |              |
| 郵便番号 必須                             | 9()0123456                                     | Q、住所検索 (5)   |
| 住所必须                                | 例)N.模市中央区大道1-2-3                               |              |
| 這絡先電話番号 28項                         | ()08001234567                                  |              |
| メールアドレス                             | 9()email@example.jp                            |              |
| 生年月日                                | Øj)20190501 &たは 5010501                        |              |
|                                     | <b>#12</b> 4                                   |              |

1. 連絡先の指定

施設などからの連絡を『代表者』と『副責任者』のどちらで受け付けるかを指定します。 また、最初に入力したメールアドレスがどちらのものなのかもここで紐づけます。 「副責任者」を選択した場合、副責任者の情報の入力が必須となります。

2. 代表者情報

団体の代表者の情報を入力します。

3. 副責任者情報

代表者とは別に副責任者を登録したい場合は「副責任者有無」にチェックをつけて 副責任者の情報を入力します。

4. 確認

入力が完了したら【確認】ボタンをクリックします。

アカウント登録の内容を確認します。

| Statutorvateki neareattii vootsaw.           Statutorvateki neareattii vootsaw.           Statutorvateki neareattii vootsaw.           Statutorvateki neareattii vootsaw.           Almettii vootsaw.           Almettii vootsaw.           Almettii vootsaw.           Almettii vootsaw.           Almettii vootsaw.           Blate           Almettii vootsaw.           Blate           Blate <tr< th=""><th>基本情報入力</th><th><ul> <li>         ・          ・          ・</li></ul></th><th></th></tr<>                                                                                                    | 基本情報入力         | <ul> <li>         ・          ・          ・</li></ul> |   |
|----------------------------------------------------------------------------------------------------|----------------|-----------------------------------------------------|---|
| Babatistic         Control           rx27-Fi         ●●●●●●           Bmetation         Domain           Bmetation         Domain           Bmetation         Domain           Bmetation         -           Bmetation         -                                                                                                    | だ確定していません! 内容を | 単肥してください。                                           |   |
| rx27-Fi       Demonstration         Intext       Soft         Intext       Soft         Intext       John - Ration         Intext       John - Ration         I                                                                                                    | 登録者情報          |                                                     |   |
| 利用者磁列         取勿考           日用者磁分                                                                                                    | 127-F          | •••••                                               |   |
| Alpage Column Service         Service         Service< | 利用者種別          | 勤労者                                                 |   |
| Bits       >>>>>>>>>>>>>>>>>>>>>>>>>>>>>>                                                                                                    | 利用者区分          |                                                     |   |
| 四年名         ソフトボール同好会           四年名(79ガナ)         ソフトボールドウコウカイ           四年名(79ガナ)         スポーン           四年名(79ガナ)         スポーン           副本人数         (大人) 月住10.女性11<br>(人人) 月住0.女性0<br>(会社人取) 21人           新春佐者氏名         大阪           副春佐者氏名         ジッカイアキオ           新春佐書号         600002           正本月日         00-000-0001           オールアドレス         hap-akio@example.mail.jp           東本月日         194/1/2(日)                                                                                                    | 団体             |                                                     |   |
| 団体名(フリガナ)       ソフトボールドウコウカイ         団体観列       スポーツ         団体乱列       【大人】引性10.5世11<br>[小人】引性0.5世11<br>[小人】引生0.5世11<br>[小人】引生0.5世11         「小人】引生0.5世11<br>[小人】引生0.5世11         「小人】引生0.5世11         「小人】引生0.5世11         「小人】引生0.5世11         「小人】引生0.5世11         「小人】引生0.5世11         「小人】引生0.5世11         「小月         「日本         「日本                                                                                                    | 团件名            | ソフトボール同好会                                           |   |
| 四件種別         スポーツ           四体和         【大人】男性 10. 女性 11<br>[小人】男性 0. 女性 0<br>[小人】男性 0. 女性 0<br>[合計入助] 21人           「何な         【本秋土           「何な         人本秋土           「何な         人本秋土           「「なな た         人本秋土           「何な         人本秋土           「「なな た         小カイフキオ           「たん】         の00002           「たん」         小市中央区北二条西6           「たんアドレス         Non-onoli           「たっアドレス         Narg-akio@example.mail.jp           「な月日         199/1/2(日)                                                                                                    | 団体名(フリガナ)      | ソフトボールドウヨウカイ                                        |   |
| 田井人数       [大人] 男性 10、女性 11<br>[小人] 男性 0、女性 0<br>[合計人取] 21人         川市本                                                                                                    | 团件種別           | スポーツ                                                |   |
| 副責任者氏名       北海秋生         副責任者氏名(フリガナ)       ホッカイアキオ         郵便番号       0600002         住所       北海道札博市中央区北二条西6         連絡先電話番号       000-0001         メールアドレス       hatp-akio@example.mail.jp         本年月日       1994/1/2(日)                                                                                                    | 团体人数           | [大人] 男性 10.女性 11<br>[小人] 男性 0.女性 0<br>[合計人数] 21人    |   |
| 耐気任者氏名         北海北山           耐気任者氏名(79ガナ)         ホッカイアキオ           耐気価帯の         060002           耐気         ン海道礼嶋市中央区北二条西6           健路先電話番号         000-0001           ケールアドレス         harp-akio@example.mail.jp           集年月日         1994/1/2(日)                                                                                                    | 111 112        |                                                     | _ |
| 耐気任有氏名(アリガナ)         ホッカイアキオ           郵便番号         060002           住所         北海道札靖市中央区北二条西6           連絡先電話番号         000-0001           メールアドレス         harp-akio@example.mail.jp           本年月日         1994/1/2(日)                                                                                                    | 副責任者氏名         | 北海秋生                                                |   |
| 新使養导         060002           住所         北海道礼橋市中央区北二条西6           連絡先電話景号         000-0001           レールアドレス         harp-akio@example.mail.jp           生年月日         1994/1/2(日)                                                                                                    | 副責任者氏名(フリガナ)   | ホッカイアキオ                                             |   |
| 住所         北海道礼橋市中央区北二条西6           連絡先電話番号         000-0001           メールアドレス         harp-akio@example.mail.jp           生年月日         1994/1/2(日)                                                                                                    | 郵便委号           | 0600002                                             |   |
| 連絡先電話番号         000-0001           メールアドレス         harp-akio@example.mail.jp           生年月日         1994/1/2(日)                                                                                                    | 住所             | 北海道礼幌市中央区北二条西6                                      |   |
| メールアドレス harp-akio@example.mail.jp<br>全年月日 1994/1/2(日)                                                                                                    | 連絡先電話番号        | 000-000-0001                                        |   |
| <b>生年月日</b> 1994/1/2(日)                                                                                                    | メールアドレス        | harp-akio@example.mail.jp                           |   |
|                                                                                                    | 生年月日           | 1994/1/2(日)                                         |   |

1. 申込内容の確認後、【確認コード送信】

(メールアドレスを登録しない場合は【登録】ボタン)をクリックします。

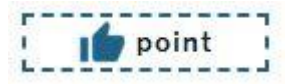

◎入力内容を修正する場合、【修正する】 ボタンをクリックします。

(団体の場合は、修正したい画面を選択できます。)

メールアドレスを入力した場合、入力したメールアドレス送付された確認コードの認証を行います。

| 💄 確認コードス        | 入力 - アカウント登録                         |
|-----------------|--------------------------------------|
| 6桁の確認コードをご指定のメ  | ールアドレスに送信しました。確認コードを入力してください。        |
| 確認コードの意         | 1 IGanXt                             |
| ※メールが届かない場合はメール | アドレス入力に戻って再度ご手続きください。<br>次へ <b>2</b> |

1. 確認コード

メールに記載されている6桁の確認コードを入力します。

2. 次へ

確認コードの入力が完了したら【次へ】ボタンをクリックします。

メールが届かない場合、以下の可能性があります。

- ・迷惑メールフィルター等によりメールが届いていない。
- ・入力したメールアドレスが間違っている。

【確認にもどる】ボタンをクリックして、再度メールの送付を行ってください。

| 完了

アカウント情報登録が完了しました。

ログイン ID(利用者番号)とパスワードはログインの際に必要になりますので控えておいてください。

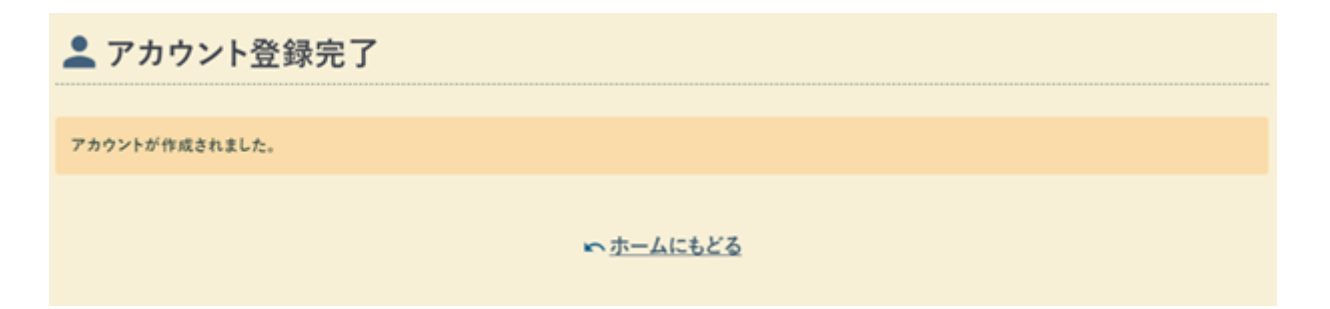

②窓口端末

教育委員会窓口において、設置のタブレット端末より<u>①オンライン</u>と同様の手順に沿ってアカウント 登録をしていただけます。

# 予約申込について(一般申込み)

## |登録したアカウントへログイン

各施設の予約申込には登録したアカウントへのログインが必須となります。

| 岐阜県<br>公共施設予約サービス | - B 991>\$6           |                        | "A"        |
|-------------------|-----------------------|------------------------|------------|
| 岐阜県<br>公共施設       | 予約サービス                |                        |            |
| EA.               |                       | Q.施設検索                 |            |
|                   | <b>月</b> 例)テニス、会議、など  | Q. 👷 🕅 AAE.\$2         | - <b>1</b> |
| af-ar-            | 副 例)〇〇公民態、など          |                        | Q          |
| PREM              | 例)20190501 または 201905 | 🖾 🗌 午前 🗌 午後 🗌 夜間       |            |
|                   | 1                     | RE Quint               | 2条作枝里 田    |
| クリック              | 🔒 ネット申                | 込には <b>アカウント</b> が必要です |            |
|                   | 登録がお済みの方              | 未登録の方                  |            |
|                   | ■ ログイン                | +2 アカウント登録             |            |
|                   | 0 In                  | ウントとログインについて 図         |            |

## |利用者ログイン ID・パスワード入力

利用者ログイン ID・パスワードを入力後、【〇ログイン】ボタンをクリックします。

| ログイン                   |                                                                        | 2<br>~17 2 |
|------------------------|------------------------------------------------------------------------|------------|
| ネット申込を続けるにはログインしてください。 |                                                                        |            |
|                        | <sup>利用者ログインID</sup><br><sup>必須</sup><br>パスワード<br><sup>ジ須</sup><br>入力後 |            |
|                        | <u> </u>                                                               |            |
|                        | <ul> <li>         ・・・・・・・・・・・・・・・・・・・・・・・・・・・・・</li></ul>              |            |

#### |施設検索

ログイン完了後、使用したい施設の検索を行います。

| ×<br>*==- | ログイン中: 輪之内町教育委員会 さん 2 ログアウト                                           |
|-----------|-----------------------------------------------------------------------|
|           | 岐阜県<br>公共施設予約サービス ==== === === =======================                |
|           | Q 施設検索                                                                |
|           | 協     例)テニス、会議、など     Q     の       関     例)〇〇公民館、など     Q            |
|           | 新用日時     例)20190501 または 201905     一 午前     夜間       検索     ほかの条件検索 □ |
|           | ▲ ログイン中 輪之内町教育委員会 さん マト                                               |
|           | ③ 申込状況 ★ お気に入り                                                        |
|           | ◆ <u>アカウント設定</u> 地区より <b>輪之内町</b> を選択し                                |
|           | お知らせ <sup>■ 2025/2/21(金) 利用煮満足度調査について 回     検索をクリックすると </sup>         |
|           | 2025/2/3(月) 定期メンテナンスの実施について(実施日:2025年2月1) 町内の対象施設が表示されます。             |
|           | 2024/12/28(土) 美濃加茂市スポーツ施設における公開状況につきまし                                |
|           |                                                                       |

#### |予約申込施設選択

使用したい施設を選択します。(例:福束小学校 屋内運動場 を希望する場合)

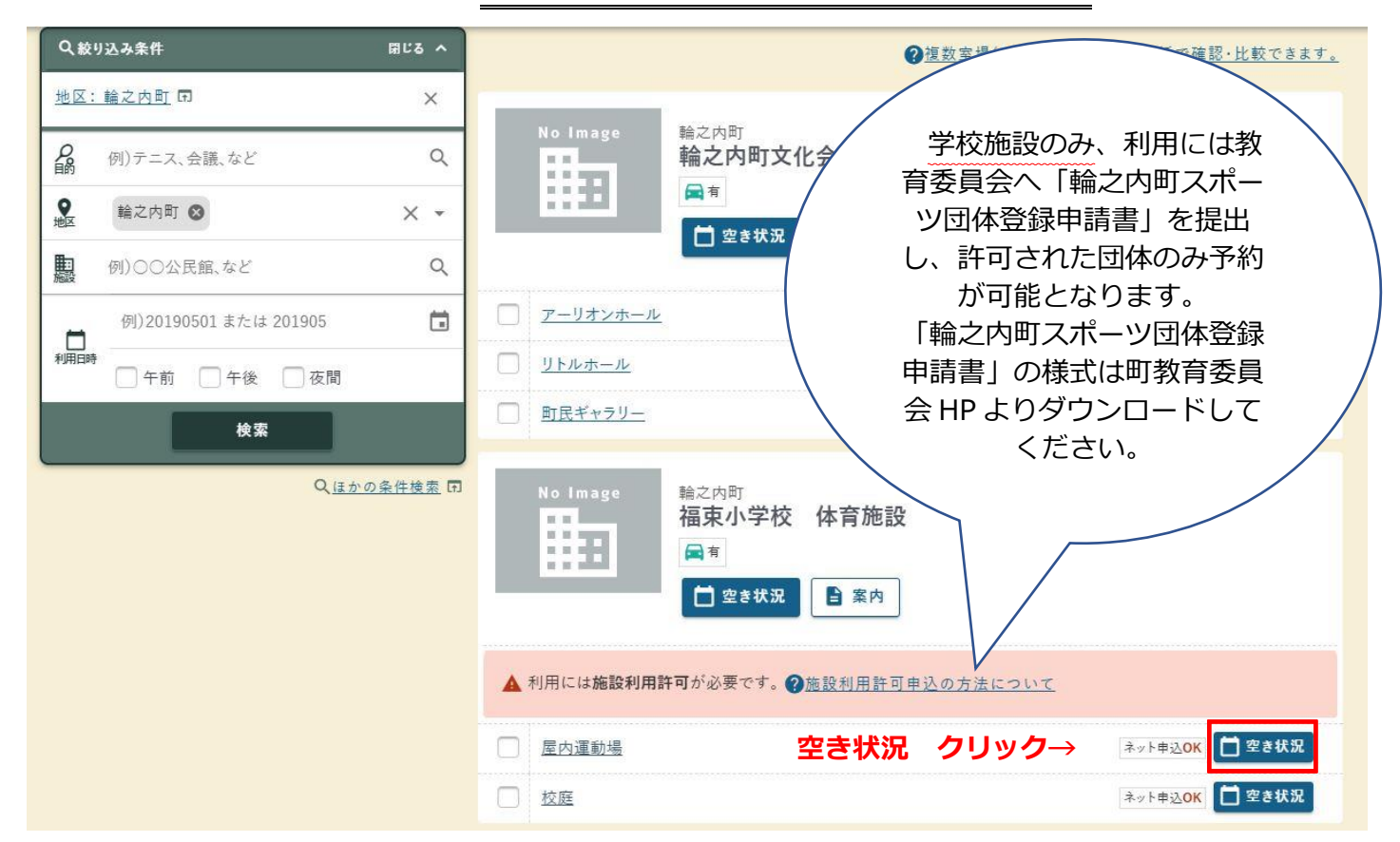

#### |予約申込日選択

#### 施設を使用したい日程を選択します。(例:2025年月28日を希望する場合)

↑ ホーム > 施設一覧・検索 >

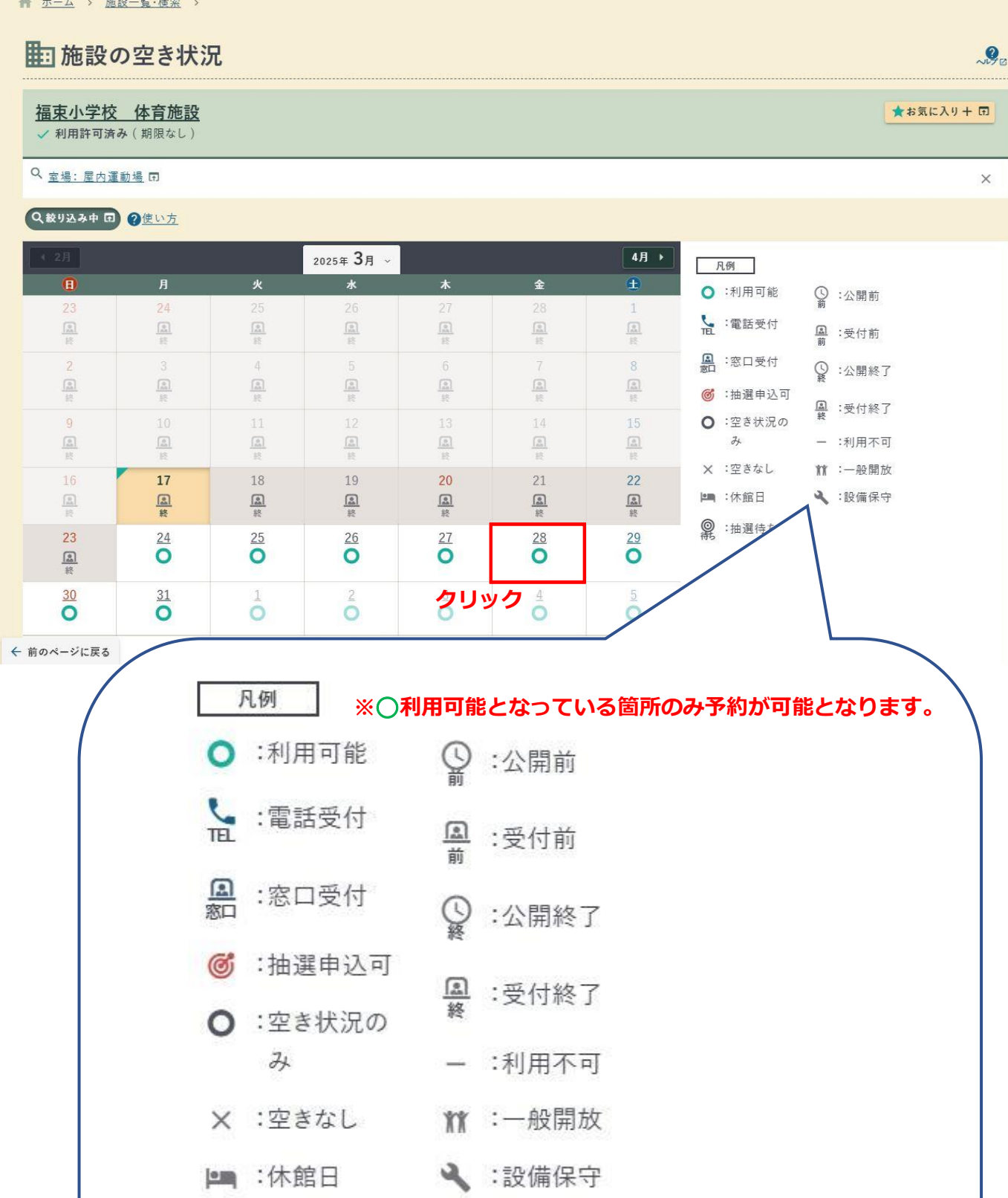

② :抽選待ち

#### |予約申込 面等・時間選択

施設を使用したい時間を選択します。(例:アリーナ(全面) 20:00-21:00 を希望する場合)

| ★ <u>ホーム</u> > <u>施設一覧・検索</u> >                |                 |       |       |               |
|------------------------------------------------|-----------------|-------|-------|---------------|
| 1 施設の空き状況                                      |                 |       |       | ~\$P2         |
| <u>福束小学校 体育施設</u><br>✓ 利用許可済み(期限なし)            |                 |       |       | ★お気に入り十 団     |
| Q. <u>室場: 屋内運動場</u> 同                          |                 |       |       | ×             |
| Q 絞り込み中 団 2 <u>使い方</u>                         |                 | _     |       |               |
| (前日)                                           | 2025≆<br>3月28⊧  | •     |       | 翌日・           |
| 屋内運動場。                                         |                 |       |       | → 2週間分を比較     |
| <u>アリーナ(全面)</u> →                              | 17:00           | 18:00 | 19:00 | 20:00         |
| アリーナ(1/2) *                                    | 0               | 0     | 0 1   | U             |
| <u>𝒫𝒴→±(1/2)</u> ▼                             | 0               | 0     | 0     | 0             |
| <u>アリーナ(1/4)</u> *                             | 0               | 0     | 0     | 0             |
| <u>アリーナ(1/4)</u> *                             | 0               | 0     | 0     | 0             |
| <u> アリーナ(1/4)</u> *                            | 0               | 0     | 0     | 0             |
| <u>アリーナ(1/4)</u> *                             | 0               | 0     | 0     | 0             |
| 凡例     屋内運動場/アリーナ(全面) ③ 2025/3/     ☆ 前のページに戻る | /28 20:00-21:00 |       |       | <b>2</b> 確認 同 |

1. 希望時間の選択

使用したい時間を選択します。 ※複数時間・日程の選択も可能です

2. 確認

日程・時間の選択が終了したら【確認】ボタンをクリックします。

| 短市小学校 体容施强                                                                                                    |                                                |          |              |        |            |
|----------------------------------------------------------------------------------------------------|------------------------------------------------|----------|--------------|--------|------------|
| <u>1日本小子12  2月10日改</u><br>✓利用許可済み(期限なし)                                                                                                    |                                                |          |              |        |            |
| Q. <u>室場: 屋内運動場</u> 回                                                                                                    |                                                |          |              |        | ,          |
| Q 絞り込み中 D ? <u>使い方</u>                                                                                                    |                                                |          |              |        |            |
| < 前日                                                                                                    | 2023年<br>3月28日(                                |          | n± 00 ( - 0) |        | 1          |
| <u>屋内運動場</u> ~                                                                                                    | Ê                                              | 訳した日程・   | 時間に間         | 夏いかなけれ | は          |
| <u>アリーナ(全面)</u> ▼                                                                                                    | 17:00                                          | 又约由门入】   | ギクシを         |        | <b>-</b> ! |
| <u>アリーナ(1/2)</u> ・                                                                                                    | 0                                              |          | ネタノを         | シリッシレま | <b>)</b>   |
| <u>アリーナ(1/2)</u> *                                                                                                    | 0                                              |          |              |        |            |
| 7 - f(1/4) = - f(1/4) = - f(1/4 | 0                                              |          |              |        |            |
| <u>アリーナ(1/4)</u> +                                                                                                    | 0                                              |          | 0            | 0      |            |
| <u>アリーナ(1/4)</u> * 選択済み-                                                                                                    | -É                                             | l 🕺      | 0            | 0      |            |
| $\frac{79-7(1/4)}{1}$                                                                                                    | 屋 <b>内連動場/アリーナ(全面)</b><br>025/3/28 20:00-21:00 | $\times$ | 0            | 0      |            |
| <b>.</b>                                                                                                    | 予約申込入                                          |          | _            |        |            |
| 前のページに戻る                                                                                                    | 28-20:C)-2                                     |          |              | 確認同    |            |

#### |内容入力

予約申込内容の入力が行えます。

| • • • • • • • • • • • • • • • • • • •                                                                                                    |            | 新規申込 - 予                               | 約       |          |                               |               | HARP総合体育    | 證            |
|----------------------------------------------------------------------------------------------------|------------|----------------------------------------|---------|----------|-------------------------------|---------------|-------------|--------------|
| PROMERXALLECCEAL         Image: Provide Control         Image: Provide Control         Image: Provide Contro |            | 1 内容入力                                 |         | 😰 支払方法   |                               | <b>()</b> #15 | <b>0</b> ≅7 |              |
|                                                                                                    | 于时         | りの内容を入力してください。                         |         |          |                               |               |             |              |
|                                                                                                    |            | アリーナ<br>2020/12/1(火) 10:00             | 0-11:00 |          |                               |               |             |              |
| PHR.NE       2         PHR.NE       2         PHR.NE       2         PHR.NE       2         PHR.NE       3         PHR.NE       3         PHR.NE       3         PHR.NE       4,000 PI         PHR.NE       4,000 PI         PHR.NE       4,000 PI         PHR.NE       4,000 PI         PHR.NE       4,000 PI         PHR.NE       4,500 PI         PHR.NE       4,500 PI         PHR.NE       4,500 PI         PHR.NE       4,500 PI         PHR.NE       5         PHR.NE       9         PHR.NE       9 <td></td> <td>利用目的 副集</td> <td>1 **</td> <td></td> <td></td> <td></td> <td>× •</td> <td></td>                                                                                                    |            | 利用目的 副集                                | 1 **    |          |                               |               | × •         |              |
| ВКА "8%       ВС         77-лляна а а а а а а а а а а а а а а а а а а                                                                                                     |            | 利用人数 必須                                | 2       | A        |                               |               |             |              |
| 77-ллян (ш) 3                                                                                                    |            | 市内/市外                                  | 市内      |          |                               |               |             |              |
| жини     4,000 FJ                                                                                                    |            | フリー入力項目の意                              | 3       | 飲めてください。 |                               |               |             |              |
| шанини     4,000 гв       # #977*     ****       # #977*     ****       # #977*     ****       # #977*     ****       # #977*     ****       # #977*     ****       # #977*     ****       # #977*     ****       # #977*     ****       # #977*     ****       # #977*     ****       # #977*     ****       ####     400 гв       ####     400 гв       ####     400 гв       ####     400 гв       ####     4,500 гв       ****     5       ##### 4,500 гв       ****     5       #### 4,500 гв       ****     5       #### 4,500 гв       ****     5       #### 4,500 гв       *****     5       #### 4,500 гв       ******     5       #### 4,500 гв       *******       **********       ************************************                                                                                                    |            | 道给亭顶                                   |         |          |                               |               |             |              |
| # #####       4         #####       #####         ####       ####         ####       ####         ####       ####         ####       ####         ####       ####         ####       ####         ####       ####         ####       ####         ####       ####         ####       ####         ####       ####         #####       ####         #####       ####         #####       ####         #####       ####         #####       ####         #####       ####         #####       ####         #####       ####         #####       ####         #####       ####         #####       ####         #####       ####         #####       ####         #####       ####         #####       ####         #####       ####         #####       ####         #####       ####         #####       ####         #####       ####         #####       ####                                                                                                    |            | 室場利用料                                  |         |          |                               |               | 4,000円      |              |
| # 837***     X     Ухбуж     1000-1100       # RR8:2     ВОО Р     ЯКВ     100 Р       # RR8:2     # RR8:1     100 Р       # RR8:2     # RR8:1     500 Р       # GANA     4,500 Р       • A500 Р     • А500 Р       • A500 Р     • А500 Р       • A500 Р     • А500 Р       • А500 Р     • А500 Р       • А500 Р     • • • • • • • • • • • • • • • • • • •                                                                                                    | 1          | <b>8 81630 +</b> 0                     | - 4     |          |                               |               | 0           |              |
| 新用料     400 円     新用料     100 円       備品利用料     500 円       ③ 合計利用料     4,500 円       文払方法へ     5       新規申込 - 予約     100円       ● 内容入力     ③ 支払方法       ● 内容入力     ③ 支払方法       ● 内容入力     ④ 支払方法       ● 内容入力     ● 支払方法       ● 内容入力     ● 支払方法       ● 方     ● 大       ● 大     ● 大       ● 大     ● 大       ● 大     ● 大       ● 内容     ● 大       ● 大     ● 大       ● 大     ● 大       ● 大     ● 大                                                                                                    |            | <b>卓球ラケット</b><br>10:00-11:00<br>利用数: 2 |         | ×        | ビンボン玉<br>10:00-11:00<br>利用数:1 |               |             |              |
| 備品利用料 500 円<br>③ 合計利用料 4,500 円                                                                                                    |            | 利用料                                    |         |          | 400円 利用料                      |               | 100 円       |              |
|                                                                                                    |            | 備品利用料                                  |         |          |                               |               | 500 円       |              |
| 支払方法へ     5       新規申込 - 予約     (1.1.1.2.2.4.4.4.4.4.4.4.4.4.4.4.4.4.4.4.                                                                                                    |            | 1 合計利用料                                |         |          |                               |               | 4,500 円     |              |
| 新規申込 - 予約                                                                                                    |            |                                        |         |          | 支払方法へ                         | 5             |             |              |
| ① 内容入力       ② 文払方法       ③ 夜辺       ○ 夜辺       ○ 夜辺         200月空を入力してください。       ② 夜辺       ○ 夜辺       ○ 夜辺       ○ 夜辺 小上         200月空       アリーナ       ⑦ ベロ       ○ ベロ       7 ×         2001月22(状) 15:00-16:00       イロ       ● ベロ       ● ベロ         約用目的 ②       米滋沢…       ●       ●       ●                                                                                                    | 新規         | 見申込 - 予約                               |         |          |                               |               | HARP        | 服合体          |
| ионяк 2 Л L T < K 2 N .<br>2 2 2 2 2 2 2 2 2 2 2 2 2 2 2 2 2 2 2                                                                                                     | (          | 1 内容入力                                 |         | 交払方法     |                               | <b>0</b> an   | <b>0</b> #7 |              |
|                                                                                                    | 10内留(<br>1 | を入力してください。<br>2                        |         |          |                               |               |             |              |
| アリーナ 2020/12/2(%) 15:00-16:00 7 ×<br>利用目的 値面 未選択…                                                                                                    | をコピー       | 6                                      |         |          |                               |               | (R)         | 30<br>- 12 - |
| 利用目的 e 通<br>利用人数 e 通<br>人                                                                                                    | 740<br>2   | アリーナ<br>2020/12/2(水) 15:00-16:0        | 0       |          |                               |               | 7           | ×            |
| 利用人数 ②重 人                                                                                                    | 利用目        | 日約(2月                                  | 未選択…    |          |                               |               |             |              |
|                                                                                                    | 利用人        | 人数。@用                                  |         | λ.       |                               |               |             |              |

1. 利用目的

「利用目的」を選択します。

2. 利用人数

「利用人数」を入力します。

3. 必須マーク

その他必須マークが表示されている項目を入力します。

4. 備品を追加

備品を使用する場合、【備品を追加】ボタンをクリックして備品を選択します。

point

◎予約時に必ず借りる必要のある備品の削除、編集はできません。

5. 支払い方法へ

入力が完了したら、【支払方法へ】ボタンをクリックします。

6. ①番をコピー

複数の予約を同時に申込む場合、既に入力済みの予約の一部情報をコピーすることができます。

7. ×ボタン

複数の予約を同時に申込む場合、×ボタンをクリックし、申込を取消することができます。

#### | 支払方法

支払い方法の選択が行えます。

| ➡新規申込 - 予       | 約  |        |                      |               |     | HARP総合体育館                |
|-----------------|----|--------|----------------------|---------------|-----|--------------------------|
| 内容入力            | •  | 2 支払方法 | •                    | <b>()</b> #15 | •   | <b>() π</b> 7            |
| 支払方法を選択してください。  |    |        |                      |               |     |                          |
| <sup>zusz</sup> | 現金 |        |                      |               |     | •                        |
| 合計利用料           |    |        |                      |               |     | 4,500 円                  |
|                 |    |        |                      |               | 2 🍍 | 過去予約からのプール会 🕑<br>4,100 円 |
|                 |    | 0      | <b>確認</b><br>容入力にもどる | 3             |     |                          |
|                 |    |        |                      |               |     |                          |

1. 支払い方法

「支払方法」を選択します。 ・・・P.15 **支払いについて** を参照ください。

2. プール金

過去の予約で還付金が発生している場合、金額を参照することができます。

3. 確認

支払い方法の選択が完了したら【確認】ボタンをクリックします。

#### | 確認

申込内容の確認が行えます。

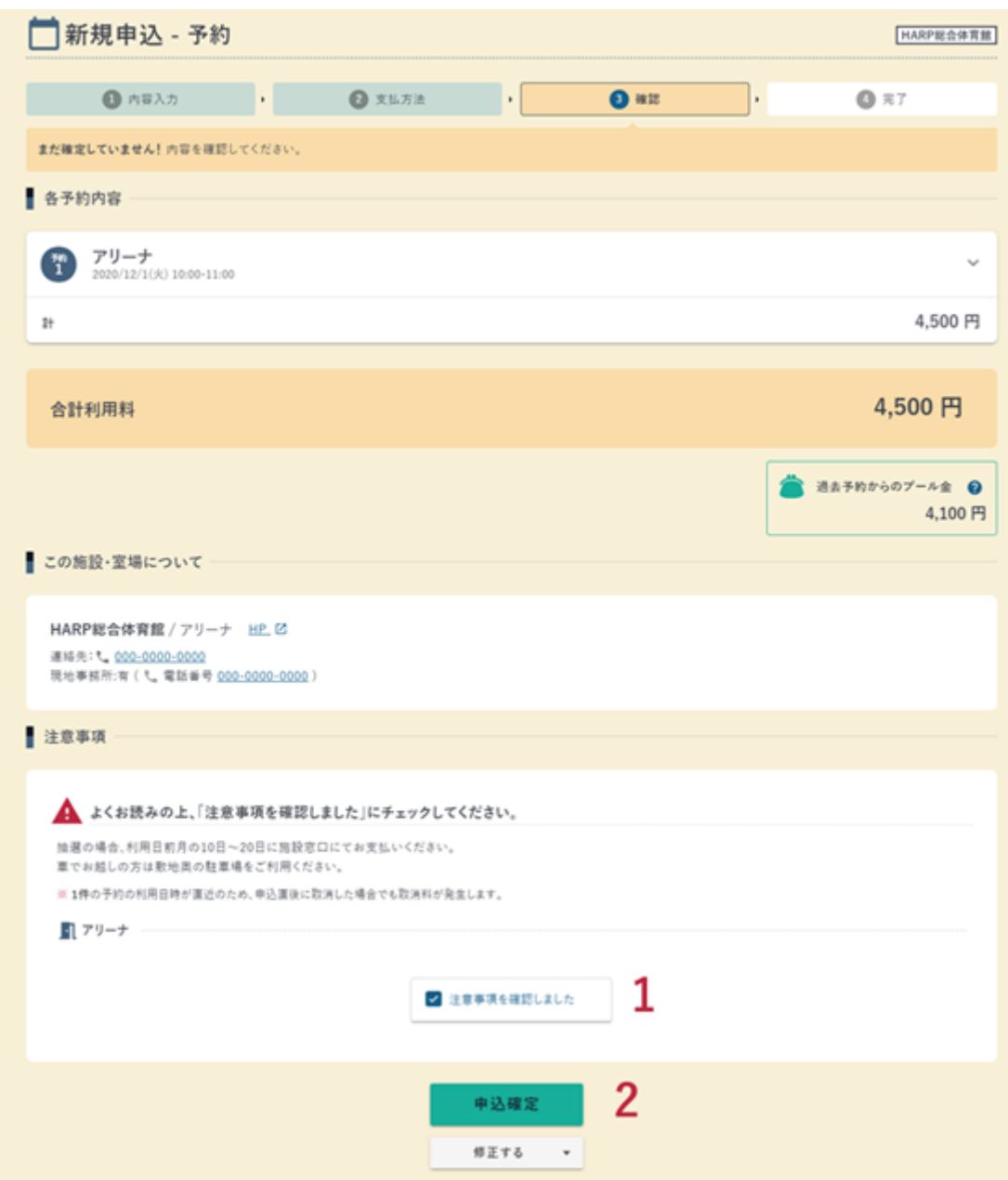

1. 注意事項を確認

注意事項を確認し、チェックします。

2. 申込確定

申込内容の確認後、【申込確定】ボタンをクリックします。

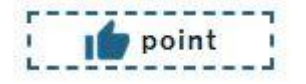

- ◎【注意事項を確認しました】をチェックすると【申込確定】ボタンが押せるようになります。
- ◎ 入力内容を修正する場合、【修正する】ボタンから修正したい画面を選択します

#### | 完了

予約申込が完了しました。

| 📩 新規申込 - 予約                                                           |              |                |      | HARP総合体育館              |  |  |  |
|-----------------------------------------------------------------------|--------------|----------------|------|------------------------|--|--|--|
| <ul> <li>内容入力</li> <li>2</li> </ul>                                   | 支払方法 ,       | O az           |      | <b>()</b> ≈7           |  |  |  |
| 予約申込が完了しました。                                                          |              |                |      |                        |  |  |  |
| 受付番号                                                                  |              |                |      |                        |  |  |  |
| (20202002) 000052-1<br>(1) 79−+ 2020/12/1(%) 10:00-11:00              |              |                |      |                        |  |  |  |
| この受付番号は施設利用後まで大切に保管してください。申込の                                         | お問い合わせ時に必要にく | 2ります。          |      |                        |  |  |  |
| 利用料                                                                   |              |                |      |                        |  |  |  |
| 合計利用料                                                                 |              |                |      | 4,500 円                |  |  |  |
| 次に…                                                                   |              |                | â 81 | そ的からのブール金 🥑<br>4,100 円 |  |  |  |
| ★ お気に入りに追加 □ 予約した施設の「施設空き状況」ページをお気に入り登録します。トップやメニューからすぐに確認できるようになります。 |              |                |      |                        |  |  |  |
|                                                                       |              | 0 #3#25.201    |      | _                      |  |  |  |
| 予約申込内容をまとめてPDF出力します。                                                  |              | 中込状況ページに移動します。 |      |                        |  |  |  |
| 続けて申込 同じ施設に続けて申込をします。※日付からの選択になり                                      | <i>ξτ.</i>   |                |      |                        |  |  |  |
| いホームにもどる                                                              |              |                |      |                        |  |  |  |

## 抽選申込について

#### |輪之内町の抽選取扱

施設の予約抽選は、使用を希望する月の2ヶ月前の1日~5日まで申込が可能です。

(例 使用日 7月10日の場合 抽選申込は5月1日~5日の間)

抽選結果は6日に出ます。6日以降は空きがある施設については一般申込が可能となります(先着順)。 また抽選の結果当選した場合、当選確定処理が必要となります。

#### | 申込方法

| 抽選申込は、 <b>上記</b> 期間中に P.7~ | 予約申込について(一般申込み) | と同様の方法で申 |
|----------------------------|-----------------|----------|
| 込が可能です。                    |                 |          |

## 支払いについて

利用料の支払は、①窓口現金支払い・②オンラインクレジットカード支払いの2種類となります。

①現金窓口支払い

今までどおり、教育委員会窓口での支払いも可能です。

②オンラインクレジットカード支払い

『輪之内町』岐阜県公共施設予約サービスにて、予約申込時にクレジットカード決済(VISA/MasterCard /JCB)を行っていただけます。

### 年末年始・大型連休等の取扱について

年末年始・大型連休等については、スケジュールの都合上、サービスの一時停止や連休明け直後の利用制限を かけさせていただく場合があります。サービス内のお知らせなどでご案内させていただきますのであらかじめ ご了承ください。

## お問い合わせについて

『輪之内町』公共施設予約サービスや各施設についてのお問い合わせは下記までご連絡ください。

# **輪之内町教育委員会** 〒503-0212 岐阜県安八郡輪之内町中郷新田 1495 E-mail <u>wakyo@tanpopo.ne.jp</u> TEL. 0584-69-4500